## EXpérimentation Assistée par Ordinateur avec le logiciel Latis Bio

Classe de Seconde - Corps humain et santé

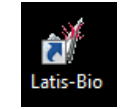

| Menu général                                                                                                    |                                                                                                    |
|----------------------------------------------------------------------------------------------------|----------------------------------------------------------------------------------------------------|
| Eichier       Traitements       Edition       Outils       Exécuter       Fenêtres       Aide         Image: Second structure       Image: Second structure                                                                                                    | 1 Nouveau       4 Imprimer       7 Afficheur numérique         2 Ouvrir       5 Tableur       8 Mosaïque         3 Enregistrer       6 Acquisition       8 Mosaïque         Commandes au clavier       F12 Marqueur repère       Echap : Arrêter la mesure                                                                                                    |
| Menu des paramètres d'acquisition                                                                                                    | Actions et procédures                                                                                                    |
| Afficher la liste des courbes  Retour au menu d'acquisition  Liste des capteurs Superposition de courbes  Acquisiton  Temporeite  Temporeite Temporeit | <ul> <li><u>Ouvrir une nouvelle fenêtre</u> : «Fenêtre / Nouvelle fenêtre».</li> <li><u>Afficher toutes les fenêtres</u> : «mosaïque» (8).</li> <li><u>Modifier l'échelle</u> : en agissant directement sur les axes avec la souris ou en double-cliquant sur les axes pour entrer un minimum et un maximum précis manuellement.</li> <li><u>Traitement des données</u>:<br/>Rubrique Calculs Spécifiques : Débit → Volume / VO<sub>2</sub> cumulé / VO<sub>2</sub> max</li> <li><u>Afficher une courbe de la liste</u> depuis la liste des courbes, cliquer-glisser le titre de la courbe voulue depuis la fenêtre de dialogue vers un des axes des ordonnées.</li> <li><u>Supprimer une courbe s</u>ur un graphique en cliquant droit sur le nom de la courbe au niveau de des ordonnées et sélectionner retirer</li> </ul> |
| Durée de<br>l'acquisition<br>modifiable<br>s : seconde<br>min : minute                                                                                                    | <ul> <li>Commentaires sur le graphique :</li> <li><u>Ajouter un titre ou un texte</u>: clic droit sur la courbe puis «Créer commentaire». Le commentaire s'affiche dans le graphique supérieur, il peut être déplacé après validation (titre de 2<sup>ème</sup> graphique, légende de flèche).</li> <li><u>Ajouter des flèches sur la courbe</u> : clic droit sur la courbe puis «Créer flèche». <b>Tracer</b> la flèche.</li> <li><u>Modifications éventuelles :</u></li> <li><u>Modifier un commentaire</u> : double-clic sur le commentaire.</li> <li><u>Retrouver la courbe d'origine</u> : Faire un double clic sur son nom dans la fenêtre du graphique pour la calibrer de nouveau.</li> </ul>                                                                                                    |
|                                                                                                    |                                                                                                    |